### ОГЛАВЛЕНИЕ

| Введение                                                      |
|---------------------------------------------------------------|
| Глава 1. Операционная система Windows 716                     |
| Для начинающих пользователей16                                |
| Терминология                                                  |
| Задание 1 для начинающих пользователей. Приемы управления     |
| с помощью мыши                                                |
| Задание 2 для начинающих пользователей. Разделение значков    |
| и ярлыков на рабочем столе                                    |
| Панель задач                                                  |
| Задание 3 для начинающих пользователей. Работа                |
| с программами в области уведомлений                           |
| Организация главного меню Windows                             |
| Задание 4 для начинающих пользователей. Приемы работы         |
| с программой Дата и время28                                   |
| Задание 5 для начинающих пользователей. Работа с меню Пуск 29 |
| Процедура сохранения документа36                              |
| Пользовательский интерфейс37                                  |
| Задание 6 для начинающих пользователей. Переключение          |
| между стандартными темами. Установка фона рабочего стола38    |
| Задание 7 для начинающих пользователей. Изменение фона        |
| рабочего стола40                                              |
| Гаджеты рабочего стола                                        |
| Задание 8 для начинающих пользователей. Добавление гаджета    |
| на рабочий стол                                               |
| Навигация по Windows                                          |
| Задание 9 для начинающих пользователей. Навигация             |
| по компьютеру с помощью Проводника windows /                  |
| Основные понятия для расоты с программами                     |
| задание то для начинающих пользователей. Работа с панелью     |
| 3ada4                                                         |
| Окна Эч                                                       |
| окном 51                                                      |
| Сройства окон 51                                              |
| Вилы окон 52                                                  |
| Лиалоговое окно 53                                            |
| Залание 12 лля начинающих пользователей Работа                |
| с информационными и лиалоговыми окнами                        |
| Задание 13 для начинающих пользователей. Выполнение           |
| прокрутки                                                     |
| Окна программ и папок60                                       |

| Оглавление |
|------------|
|------------|

| <b>4</b> Оглавлен                                                                            | ние        |
|----------------------------------------------------------------------------------------------|------------|
| Задание 14 для начинающих пользователей. Работа с кнопками управления окном                  | .62        |
| Задание 15 для начинающих пользователей. Организация окон                                    | 62         |
| на рабочем столе                                                                             | 63         |
| собственной папки                                                                            | 64         |
| и удаление файлов и папок<br>Залание 18 лля начинающих пользователей. Восстановление         | 66         |
| удаленных файлов и папок из Корзины                                                          | 68         |
| и файлов<br>Перемещение и копирование папок и файлов                                         | 68<br>71   |
| Задание 20 для начинающих пользователей. Выделение файлов и папок                            | . 71       |
| Задание 21 для начинающих пользователей. Копирование файлов и папок                          | .72        |
| Задание 22 для начинающих пользователей. Перемещение файлов и папок                          | . 74       |
| Задание 23. Создание рабочей папки пользователя на диске С:<br>с помощью программы Проводник | .74<br>.75 |
| Задание 25. Создание ярлыка для документа. Перемещение объекта                               | .76        |
| Задание 26. Навигация по файловой структуре Windows с помощью Проводника. Копирование файлов | .76        |
| Задание 27. Удаление ярлыков файлов и папок                                                  | .77        |
| со справочной системой Windows                                                               | 77         |
| Стандартные программы Windows 7                                                              | 83<br>85   |
| Калькулятор<br>Ножницы                                                                       | 87<br>87   |
| Блокнот как средство редактирования текста                                                   | 88         |
| с Калькулятором и Блокнотом<br>Задание 31. Самостоятельная работа с Калькулятором            | 88         |
| и ьлокнотом                                                                                  | 90         |
| редакторо тапи                                                                               | 1          |

| Оглавление                                                      | 5     |
|-----------------------------------------------------------------|-------|
| Настройка меню Пуск и панели залач                              | 93    |
| Залание 33. Изменение настроек системы. Изменение меню Пуск     | .93   |
| Задание 33. Изменение панели залач                              | .93   |
| Архивания ланных                                                | .96   |
| Залание 35. Созлание архивного файла с помощью программы        | .,.   |
| WinZin                                                          | .97   |
| Задание 36. Создание архивного файла из окна программы          | • > • |
| Проводник                                                       | .99   |
| Задание 37. Извлечение файла из архива с помощью программы      |       |
| WinZip                                                          | 100   |
| Задание 38. Архивация файлов с помощью программы WinRar         |       |
| из окна программы Проводник                                     | 100   |
| Контрольные вопросы                                             | 101   |
| Рекомендуемая литература                                        | 102   |
|                                                                 |       |
| <b>1 лава 2.</b> информационные технологии создания текстовых   | 102   |
| документов с помощью мистозоп word                              | 103   |
| Структура документа в Microsoft Word. Создание документов, ввод |       |
| и форматирование текста                                         | 103   |
| Задание 1. Создание, открытие и сохранение документов           | 106   |
| Задание 2. Работа с вкладками ленты и основными командами       |       |
| подготовки документа к вводу текста                             | 107   |
| Задание 3. Установка параметров форматирования и ввод текста    | 108   |
| Задание 4. Размещение текста в документе                        | 109   |
| Задание 5. Форматирование шрифта текста. Расстановка            |       |
| переносов                                                       | 110   |
| Задание 6. Форматирование абзацев документа                     | 112   |
| Задание 7. Применение табуляции при записи текста               | 112   |
| Задание 8. Дополнительное форматирование символов               | 113   |
| Редактирование текста документа                                 | 114   |
| Задание 9. Редактирование текста с помощью поиска и замены      | 110   |
| Задание 10. Изменение и копирование формата текста              | 110   |
| Задание П. Перемещение текста в документе                       | 118   |
| Проверка правописания как средство редактирования               | 121   |
| Задание 12. Проверка правописания документа                     | 121   |
| Экспресс-олоки как средство редактирования                      | 121   |
| Задание 15. Создание и вставка экспресс-олока в документ        | 122   |
| Вставка рисунков                                                | 124   |
| Бадание 14. Ботавка рисунка в документ                          | 12/   |
|                                                                 | 120   |
| Задание 15. Вставка в текст дополнительных символов             | 129   |
| оставка формул                                                  | 122   |
| задание то. вставка формулы в документ                          | 133   |

| <b>б</b> Оглав                                                   | ление |
|------------------------------------------------------------------|-------|
| Маркированные и нумерованные списки                              | 134   |
| Залание 17 Полготовка списков                                    | 134   |
| Задание 18 Сортировка списков                                    | 134   |
| Нумерация страниц                                                | 135   |
| Залание 19 Вставка номеров страниц                               | 136   |
| Таблицы графики и лиаграммы                                      | 136   |
| Залание 20 Построение таблиц и графиков отражающих               | . 100 |
| ланные лабораторных исследований больного                        | . 137 |
| Залание 21. Созлание лиаграмм на основе таблиц                   | . 140 |
| Шаблоны                                                          | . 142 |
| Залание 22. Автоматизация разработки шаблона                     | . 142 |
| Стили в локументе. Использование гиперссылок                     | . 143 |
| Задание 23. Применение стилей для оформления текста              | .144  |
| Задание 24. Формирование гиперссылок в тексте                    | .144  |
| Печать документов                                                | . 145 |
| Задание 25. Вывод документа на печать                            | . 146 |
| Справочная система                                               | . 147 |
| Задание 26. Получение справочной информации по ключевым          |       |
| словам в режиме подключения к Интернету                          | . 149 |
| Задание 27. Получение справочной информации с помощью            |       |
| оглавления                                                       | . 149 |
| Задание 28. Получение справочной информации с помощью            |       |
| всплывающих подсказок                                            | . 151 |
| Контрольные вопросы                                              | . 151 |
| Рекомендуемая литература                                         | . 152 |
| Глава 3. Информационные технологии подготовки презентаций        |       |
| с помощью Microsoft PowerPoint                                   | .153  |
| Созлание и релактирование базовой презентации                    | . 153 |
| Залание 1. Созлание и оформление слайла                          | . 155 |
| Залание 2. Лействия со слайлами                                  | . 157 |
| Залание 3. Действия с объектами на слайдах.                      |       |
| Эффекты анимации                                                 | . 159 |
| Задание 4. Рисование средствами Microsoft PowerPoint.            |       |
| Настройка эффектов анимации                                      | . 162 |
| Задание 5. Создание медицинской презентации                      | . 169 |
| Задание 6. Редактирование презентации                            | . 173 |
| Задание 7. Поиск в Интернете и вставка тематического рисунка     | . 174 |
| Представление презентации и возможности автоматизации ее показа. | . 175 |
| Задание 8. Настройка демонстрации презентации                    | . 175 |
| Задание 9. Создание управляющих кнопок                           | . 176 |
| Контрольные вопросы                                              | . 179 |
| Рекомендуемая литература                                         | . 179 |

| Оглавление                                                                                                    | <b>7</b> |
|----------------------------------------------------------------------------------------------------|----------|
| Глава 4. Информационные технологии создания электронных таблиц<br>и методы управления ими с помощью Microsoft Excel | 180      |
| Структура рабочего пространства в Microsoft Excel.                                                                  |          |
| Основные приемы работы с данными в ячейках электронных                                                              |          |
| таблиц                                                                                                    | 180      |
| Задание 1. Запуск программы Microsoft Excel                                                                         | 183      |
| Задание 2. Создание и сохранение файла                                                                              | 183      |
| Задание 3. Использование безопасных указателей мыши                                                                 |          |
| при работе с электронными таблицами                                                                                 | 183      |
| Задание 4. Указатели мыши для изменения информации                                                                  |          |
| в электронной таблице                                                                                               | 185      |
| Задание 5. Приемы навигации и выделения                                                                             | 187      |
| Задание 6. Использование комбинации указателей мыши                                                                 | 189      |
| Задание 7. Настройка внешнего окна электронной таблицы                                                              | 190      |
| Ввод и редактирование данных                                                                                        | 190      |
| Задание 8. Ввод данных                                                                                              | 191      |
| Задание 9. Изменение типа данных                                                                                    | 192      |
| Задание 10. Редактирование данных                                                                                   | 192      |
| Задание 11. Исправление ошибок                                                                                      | 194      |
| Задание 12. Ввод длинной фразы                                                                                      | 194      |
| Задание 13. Ввод стандартной последовательности данных                                                              |          |
| с помощью автозаполнения                                                                                            | 194      |
| Задание 14. Списки пользователя                                                                                     | 196      |
| Задание 15. Повторение чисел                                                                                        | 197      |
| Задание 16. Прогрессия с шагом 1                                                                                    | 197      |
| Задание 17. Прогрессия с произвольным шагом                                                                         | 198      |
| Рабочие книги и рабочие листы                                                                                       | 199      |
| Задание 18. Добавление листов                                                                                       | 199      |
| Задание 19. Перемещение по рабочей книге                                                                            | 200      |
| Задание 20. Переименование рабочих листов                                                                           | 200      |
| Задание 21. Перемещение листов                                                                                      | 201      |
| Задание 22. Выделение группы листов и одновременный ввод                                                            | 201      |
| данных                                                                                                    | 201      |
| Задание 23. Удаление листов                                                                                         | 202      |
| Встроенные функции таоличного процессора                                                                            | 202      |
| Задание 24. Автоматическое суммирование строк и столоцов.                                                           | 203      |
| Задание 25. Вычисление полнои выручки                                                                               | 204      |
| Задание 20. Копирование формул                                                                                      | 205      |
| Задание 27. Составление формул с помощью мастера функции                                                            | 205      |
| задание 28. гасчет средних, максимума и минимума приоыли                                                            | 207      |
| с помощью конирования формул                                                                                        | 20/      |
| задание 29. присвоение имен диапазонам ячеек                                                                        | 208      |

| Оглавление | 2 |
|------------|---|
|------------|---|

| <b>3</b> Orr                                                        | авление |
|---------------------------------------------------------------------|---------|
| Задание 30. Использование имен в формулах                           | 209     |
| Задание 31. Ввод текущей даты                                       | 210     |
| Задание 32. Применение финансово-математических функций             | 211     |
| Задание 33. Создание электронной таблицы с исходными                |         |
| данными для основных операций над переменными                       | 212     |
| Задание 34. Применение встроенных функций Microsoft Excel           |         |
| с выполнением автоматизированных расчетов                           | 213     |
| Задание 35. Вычисления при помощи формул                            | 214     |
| Взаимозависимые ячейки                                              | 215     |
| Задание 36. Отслеживание взаимосвязи ячеек между формулам           | И       |
| и данными                                                           | 215     |
| Основы форматирования данных в Microsoft Excel                      | 217     |
| Задание 37. Форматирование данных с помощью экспресс-               |         |
| стилей таблиц                                                       | 218     |
| Задание 38. Копирование формата в другую ячейку                     | 219     |
| Задание 39. Форматирование текста                                   | 219     |
| Задание 40. Форматирование данных в ячейке                          | 220     |
| Задание 41. Изменение высоты строк и ширины столбцов                | 221     |
| Основы создания диаграмм                                            | 222     |
| Задание 42. Создание внедренной диаграммы                           | 223     |
| Задание 43. Отражение на диаграмме изменений в таблице              | 225     |
| Задание 44. Добавление ряда данных                                  | 226     |
| Задание 45. Изменение диаграммы                                     | 228     |
| Задание 46. Создание объемной гистограммы                           | 228     |
| Задание 47. Форматирование объемной гистограммы                     |         |
| и изменение ее типа                                                 | 230     |
| Контрольные вопросы                                                 | 232     |
| Рекомендуемая литература                                            | 232     |
| лава 5. Создание и работа с базой данных на основе Microsoft Access | 233     |
| Созлание базы ланных                                                |         |
| Залание 1. Созлание файла новой базы ланных                         |         |
| Созлание таблиц базы ланных                                         |         |
| Залание 2. Созлание таблиц в режиме конструктора                    |         |
| Опрелеление связей межлу таблицами                                  |         |
| Залание 3. Установление межтабличных связей                         | 242     |
| Работа с базой данных                                               | 244     |
| Задание 4. Ввод данных в таблицы базы данных                        | 245     |
| Залание 5. Релактирование структуры таблицы Произволители           |         |
| Залание 6. Релактирование структуры таблицы Лекарства               |         |
| Задание 7. Внедрение графических объектов в таблицу Лекарства       | 250     |
| Задание 8. Сортировка данных                                        |         |
| Задание 9. Завершение работы с программой Microsoft Access          |         |
|                                                                     |         |

| Оглавление                                                 | 9      |
|------------------------------------------------------------|--------|
| Работа с формами                                           | 252    |
| Залание 10 Созлание простой формы для ввола ланных         | . 20 2 |
| с помощью мастера форм                                     | .253   |
| Залание 11. Созлание табличной формы                       | .255   |
| Залание 12. Самостоятельная работа 1                       | .257   |
| Задание 13. Добавление, удаление данных в режиме формы     |        |
| и поиск записей по образцу                                 | .258   |
| Задание 14. Создание сложной формы                         | .259   |
| Задание 15. Создание элементов управления в форме          |        |
| с помощью мастера                                          | . 261  |
| Задание 16. Самостоятельная работа 2                       | .265   |
| Создание запросов                                          | .266   |
| Задание 17. Запрос на выборку в многотабличной базе данных | .266   |
| Задание 18. Запрос с условием отбора                       | .268   |
| Задание 19. Запрос с вычисляемым полем                     | .268   |
| Задание 20. Запрос на создание таблицы                     | .269   |
| Задание 21. Запрос на удаление записей по условию          | .270   |
| Задание 22. Запрос очистки таблицы                         | . 271  |
| Подготовка отчетов                                         | . 272  |
| Задание 23. Создание отчета в столбец                      | . 273  |
| Задание 24. Создание отчета с помощью мастера              | . 274  |
| Создание макросов                                          | . 276  |
| Задание 25. Создание макросов для нажатия кнопок с помощью |        |
| мастера                                                    | . 277  |
| Задание 26. Создание макросов вручную для нажатия кнопок   | . 278  |
| Задание 27. Самостоятельная работа 3                       | .282   |
| Контрольные вопросы                                        | .283   |
| Рекомендуемая литература                                   | .284   |
| Глава 6. Технологии обработки графической информации       | .285   |
| Растровая графика                                          | .285   |
| Задание 1. Подготовка фотографии с помощью Paint.NET       |        |
| для размещения на веб-сайте                                | .288   |
| Векторная графика                                          | . 291  |
| Задание 2. Рисование простых векторных объектов            | .294   |
| Задание 3. Изменение свойств нарисованных объектов         | .299   |
| Задание 4. Рисование прямых линий и стрелок                | . 301  |
| Задание 5. Рисование ломаных линий                         | .302   |
| Задание 6. Рисование широкой стрелки                       | .303   |
| Задание 7. Работа с текстом                                | .306   |
| Задание 8. Подготовка схемы для публикации на веб-сайте    | .307   |
| Задание 9. Рисование эмблемы                               | . 308  |
| Контрольные вопросы                                        | . 311  |
| Рекомендуемая литература                                   | . 311  |

| Оглавление |
|------------|
|------------|

|                                                                   | •••    |
|-------------------------------------------------------------------|--------|
| Глава 7. Сетевые технологии обработки информации                  | 2      |
| Обзор возможностей и интерфейс Internet Evplorer 9 31             | 2      |
| Залание 1 Настройка свойств обозревателя 31                       | 2      |
| Задание 2 Апреса веб-страниц в Интернете 31                       | ,<br>7 |
| Задание 3. Сохранение информации из Интернета 31                  | 8      |
| Работа с общими и мелицинскими поисковыми системами 31            | 8      |
| Запание 4 Работа с поисковой системой Vahool 31                   | 9      |
| Задание 5. Создание сложного запроса в поисковой системе          | '      |
| Яндекс                                                            | 1      |
| Задание 6. Поиск информации в медицинской поисковой               |        |
| системе Medpoisk.ru32                                             | 2      |
| Задание 7. Поиск информации в медицинской информационно-          |        |
| справочной системе                                                | 3      |
| Поиск программ и файлов. Загрузка файлов из Интернета             | 5      |
| Задание 8. Поиск программ с помощью файловой поисковой            |        |
| системы                                                           | 6      |
| Задание 9. Установка программы Google Планета Земля               |        |
| на компьютер с помощью браузера                                   | 7      |
| Обеспечение безопасности использования WWW                        | 0      |
| Задание 10. Настройка Microsoft Internet Explorer 9               |        |
| для обеспечения безопасности использования WWW33                  | 1      |
| Формы общения в Интернете. Работа с электронной почтой33          | 5      |
| Задание 11. Регистрация электронного почтового ящика              |        |
| на бесплатном сервисе34                                           | 0      |
| Задание 12. Создание новой учетной записи в Microsoft Outlook 34. | 2      |
| Задание 13. Отправка и получение сообщения электронной            |        |
| почты                                                             | 4      |
| Задание 14. Создание почтового ящика на портале Mail.ru 34.       | 5      |
| Задание 15. Отправка письма по электронной почте с помощью        |        |
| Mail.ru                                                           | 6      |
| Задание 16. Получение письма по электронной почте Mail.ru34       | 8      |
| Язык HTML. Создание веб-страниц                                   | 8      |
| Задание 17. Создание веб-страницы с использованием основных       |        |
| тегов НТМL                                                        | 3      |
| Задание 18. Форматирование веб-страницы с помощью тегов           |        |
| HTML                                                              | 5      |
| Задание 19. Теги HTML для создания гиперссылки и вставки          |        |
| графических изображений35                                         | 7      |
| Задание 20. Теги НТМL для форматирования изображений,             | _      |
| вставки таблицы                                                   | 0      |
| Задание 21. Теги HTML для форматирования таблицы, вставки         |        |
| бегущей строки, создания фреймов                                  | 4      |

| Оглавление 11                                                         |
|-----------------------------------------------------------------------|
| Средства перевода текстовой информации и их использование             |
| в профессиональной леятельности                                       |
| Залание 22. Перевол текста на иностранный язык с помощью              |
| Microsoft Word                                                        |
| Залание 23. Перевол текста на русский язык с помощью                  |
| Microsoft Word                                                        |
| Задание 24. Перевод текста с помошью онлайн-переводчиков369           |
| Задание 25. Перевод текста с помощью онлайн-переводчика               |
| при подключении словаря                                               |
| Контрольные вопросы                                                   |
| Рекомендуемая литература                                              |
| Γ                                                                     |
| <b>1 лава 6.</b> Автоматизация деятельности лечеоно-профилактического |
| учреждения. медицинские информационные системы                        |
| Подсистема «Поликлиника»                                              |
| Задание 1. Инициализация работы «Карельской медицинской               |
| информационной системы» 375                                           |
| Задание 2. Регистрация нового пациента                                |
| Задание 3. Создание амбулаторной карты пациента и перенос             |
| ее в другую базу данных                                               |
| Задание 4. Оформление листка временной нетрудоспосооности             |
| Подсистема «Электронная регистратура»                                 |
| задание 5. Ввод информации о полисах медицинского                     |
| Страхования                                                           |
| Задание 0. Бвод информации об имеющихся лыбтах                        |
| Задание 7. Оформление статистической информации о больном 387         |
| Полемстема «Аруиры результатор функциональных                         |
| и инструментальных исспелований» 388                                  |
| Запание 9 Работа с результатами функциональных                        |
| исспедований прикрепленных к истории болезни 388                      |
| Залание 10. Запись на прием к врачу через портал                      |
| госуларственных услуг.                                                |
| Контрольные вопросы                                                   |
| Рекоменлуемая литература 396                                          |
|                                                                       |
| Глава 9. Статистическая обработка результатов медико-                 |
| оиологического исследования с помощью Microsoft Excel                 |
| Случайные события и случайные величины                                |
| Числовые характеристики случайных величин                             |
| Законы распределения непрерывных случайных величин403                 |
| Основы математической статистики                                      |
| Статистическое распределение (вариационный ряд).                      |
| Гистограмма. Полигон                                                  |

| 12 Оглавление                                                                                       |
|----------------------------------------------------------------------------------------------------|
| Оценка параметров генеральной совокупности по ее выборке406<br>Задание 1. Генерация исходных данных |
| распрелелением                                                                                      |
| Задание 3. Определение показателей описательной статистики 415                                      |
| Задание 4. Построение гистограммы для графического                                                  |
| представления вариационного ряда                                                                    |
| Задание 5. Доверительный интервал для математического                                               |
| ожидания нормально распределенной генеральной                                                       |
| совокупности при известном среднем квадратическом отклонении                                        |
| Контрольные вопросы                                                                                 |
| Рекомендуемая литература425                                                                         |
| Предметный указатель                                                                                |

### ВВЕДЕНИЕ

Практикум по информационным технологиям дополняет учебник В.П. Омельченко и А.А. Демидовой «Информационные технологии в профессиональной деятельности» для медицинских училищ и колледжей.

Рассмотрены задания, которые можно использовать на практических занятиях для реализации учебной программы по дисциплинам «Информатика» и «Информационные технологии в профессиональной деятельности». Содержание этих дисциплин отличается лишь количеством часов, отводимых на их изучение. Именно поэтому данное издание может быть использовано при обучении по специальностям «Сестринское дело», «Лабораторная диагностика», а также «Фармация», «Стоматология профилактическая», «Стоматологическая ортопедия», «Лечебное дело», «Медико-профилактическое дело», «Организация сурдокоммуникации», «Социальная работа».

Учитывая разное программное обеспечение в средних профессиональных учреждениях, в данном практикуме материал изложен с учетом двух версий Microsoft Office, а именно 2007 и 2010.

В *славе* 1 подробно рассмотрена работа с операционной системой Windows 7. Причем, учитывая различный уровень подготовки студентов, объяснение материала начинается с основ работы операционной системы. Для более продвинутых пользователей некоторые разделы и задания этой главы могут быть пропущены. В результате освоения материала студенты должны иметь представление об организации файловой системы компьютера, работе со стандартными программами, уметь изменять настройки системы, осуществлять архивацию данных.

В главе 2 представлена подготовка текстовых документов с помощью Місгоsoft Word. Описаны рабочее окно программы, ввод и форматирование текста. Показаны возможности программы для редактирования текста следующими способами: удаление символов, редактирование строк и фрагментов. Для редактирования текста также применяется проверка правописания. С целью создания полноценного текста использованы инструменты для вставки рисунков, символов, формул, таблиц, графиков и диаграмм.

Информационные технологии подготовки презентаций отражены в *славе 3*. Программа Microsoft PowerPoint позволяет подготовить демонстрационный материал для наглядного раскрытия темы доклада. На примере подготовки доклада «Артериальная гипертензия» показаны

| Введение |
|----------|
|----------|

возможности программы для создания, редактирования и представления презентации.

В *славе* 4 подробно изложены возможности программы Microsoft Excel для вычисления с помощью электронных таблиц. Рассмотрены окно Microsoft Excel, ввод и редактирование данных, рабочие книги и рабочие листы. Описаны встроенные функции табличного процессора, позволяющие быстро выполнять сложные вычисления, а также основы создания диаграмм, в том числе и объемных.

Глава 5 посвящена изучению баз данных и системы управления реляционными базами данных Microsoft Access. На примере создания и использования базы данных «Аптека» рассмотрены проектирование и редактирование базы данных, сортировка, работа с формами, создание запросов и подготовка отчетов, а также автоматизация работы с помощью макросов.

В *главе 6* описаны информационные технологии обработки графической информации. Работа с растровой графикой рассмотрена на примере программы Paint.NET. Для изучения векторной графики используется программа Inkscape, которую легко найти в Интернете. С помощью этой программы показано рисование простых векторных объектов, из которых формируется схема прохождения диспансеризации. Возможности данной программы позволяют создавать различные медицинские эмблемы (логотипы).

В *главе* 7 обсуждаются возможности ресурсов Интернета в профессиональной деятельности медицинских работников. Показано использование различных программ-браузеров для поиска и скачивания общей и медицинской информации. Рассматриваются вопросы информационной безопасности и способы защиты от несанкционированного доступа. Ряд заданий посвящен регистрации электронного почтового ящика, отправке и получению писем на интернет-порталах. Показано применение языка HTML для создания и форматирования веб-страниц. В этой же главе рассмотрено использование онлайн-переводчиков для перевода текстовой информации.

В главе 8 студенты смогут изучить возможности «Карельской медицинской информационной системы». Рассмотрено заполнение электронных форм для подсистем «Поликлиника» и «Электронная регистратура». С помощью подсистемы «Архивы результатов функциональных и инструментальных исследований» студенты смогут познакомиться с возможностью получения архивных данных результатов ультразвукового и рентгеновского исследований. Одно из заданий связано с записью на прием к врачу через портал государственных услуг.

| Введение |  |
|----------|--|
|----------|--|

Учитывая, что студенты изучали основы теории вероятностей и математической статистики в дисциплине «Математика», в *главе 9* показаны возможности программы Microsoft Excel для статистической обработки данных.

Авторы выражают благодарность сотрудникам кафедры медицинской и биологической физики ФГБОУ ВО «Ростовский государственный медицинский университет» Минздрава России за помощь в подготовке и апробации лабораторных работ.

# ГЛАВА 1 ОПЕРАЦИОННАЯ СИСТЕМА WINDOWS 7

Цели: научиться работать в операционной системе Windows — производить операции с файловой структурой, изучить приемы управления и настройки операционной системы Windows.

## **ДЛЯ НАЧИНАЮЩИХ ПОЛЬЗОВАТЕЛЕЙ**

Если вы хотите вспомнить некоторые сведения о персональных компьютерах, освежить свои знания и навыки при работе в операционной системе Windows, то следующий материал предназначен для вас.

Если вы работаете за настольным компьютером, то перед вами находится *монитор*, он же *дисплей*; серая (белая или черная) коробка рядом это *системный блок*. Имеются также *клавиатура* и *мышь* (рис. 1.1).

Windows 7 — одна из популярных версий операционной системы Windows (в настоящее время пользователи также работают в среде операционных систем Windows 8 и Windows 10). Помимо Windows есть и другие операционные системы, например UNIX, Linux, Mac OS X.

Функция операционной системы — посредничество между пользователем и компьютером, между компьютером и программами, которые на нем выполняются, между компьютером и подключенными к нему аппаратными устройствами.

Если ваш компьютер работает под управлением Windows 7, это значит, что:

- тактовая частота вашего процессора 1 ГГц или больше;
- оперативная память у вас на компьютере как минимум 1-2 Гбайт;
- доступное пространство на жестком диске как минимум 16-20 Гбайт;
- ваш компьютер имеет графический адаптер с видеопамятью объемом 128 Мбайт;

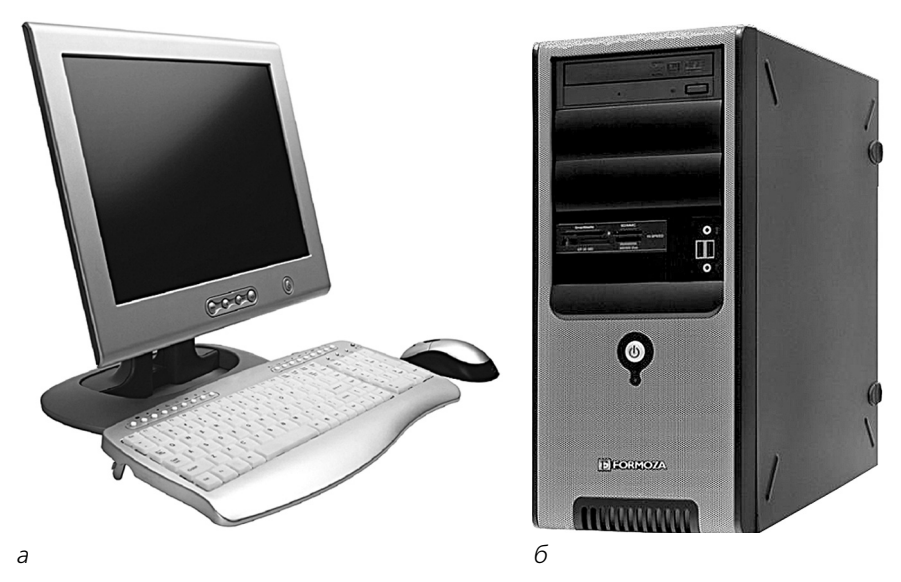

Рис. 1.1. Настольный компьютер: *а* — монитор, клавиатура и мышь; *б* — системный блок

- монитор имеет минимальное разрешение 1024×768 точек;
- имеются клавиатура и мышь или совместимое указывающее устройство;
- существует подключение к Интернету для активации продукта, доступа к справочной системе в сети и т.п.
- Это минимальные системные требования.

Windows 7 предоставляет свои команды, хранение информации, инструменты через графический интерфейс пользователя (Graphical User Interface, GUI), позволяющий взаимодействовать с компьютером, щелкая по объектам на экране (рис. 1.2).

Пользовательский интерфейс Windows 7 включает следующие основные элементы.

- Курсор указывающего устройства, такого как мышь, с помощью которого, например, выделяются объекты на экране.
- Рабочий стол. Это главная область экрана, которая появляется после включения компьютера и загрузки операционной системы, — вся область экрана, которую видит пользователь. Это базовая область, на поверхности которой пользователь работает с окнами, значками, меню и диалоговыми окнами. Здесь располагаются окна запущенных программ, папки, ярлыки. Как и поверхность

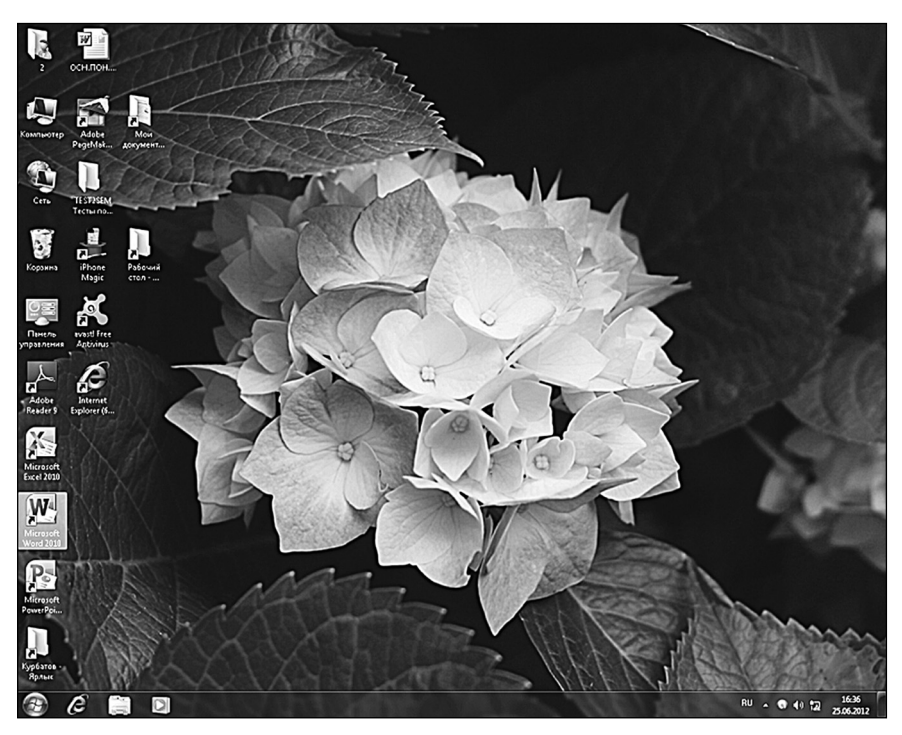

Рис. 1.2. Типичный рабочий стол Windows 7

обычного стола, она служит рабочей поверхностью. Появление рабочего стола на экране компьютера служит «сигналом», что операционная система загружена и компьютер готов к работе. С помощью рабочего стола осуществляется диалог пользователя с компьютером. Именно тут вы будете создавать файлы и папки, размещать значки, запускающие различные программы, перемещать значки в удобное для вас место.

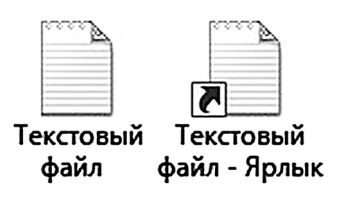

**Рис. 1.3.** Пример значка (слева) и ярлыка (справа)

– Значки рабочего стола. Значки, или пиктограммы, — это маленькие картинки, обозначающие программы, папки, файлы (рис. 1.3) и другие объекты Windows. На рабочем столе существуют значки, которые уже имеются в операционной системе, и значки, размещенные пользователем. Например, при первом запуске Windows на рабочем столе имеется значок Корзина. Значки можно добавлять и удалять в любое время. Многие предпочитают небольшое количество значков для быстрого доступа к часто используемым программам, папкам.

- Ярлык это значок, представляющий собой ссылку на объект, а не сам объект. Ярлыки создаются для упрощения доступа с рабочего стола. Ярлыки можно узнать по специальному знаку в левом нижнем углу значка (см. рис. 1.3).
- Окно. Прямоугольная область обычно с изменяемыми размерами, внутри которой компьютер выполняет программу либо отображает папку или содержимое файла.
- Диалоговое окно. Окно с фиксированными размерами. В нем пользователь задает дополнительные инструкции, выбирая из доступных вариантов или вводя информацию.
- Панель задач это горизонтальная полоса, расположенная, как правило, в нижней части экрана.
- Меню. Список, из которого пользователь выбирает нужную команду.
- Контекстное меню. Меню, появляющееся при щелчке правой кнопкой мыши.
- Справочная система Windows 7.

#### ТЕРМИНОЛОГИЯ

*Мышь* — это указывающее устройство, с помощью которого пользователь управляет положением указателя в виде стрелки на экране и выделяет или перетаскивает элементы на экране для выполнения каких-либо задач с ними. Стандартная мышь имеет две кнопки: главную и вспомогательную. По умолчанию *левая кнопка* является *главной*, так как, щелкая ею, вы всегда совершаете какое-либо прямое действие: открываете папку или меню, запускаете файл либо программу и т.д. Если вы положите ладонь правой руки на мышь, левая кнопка будет под указательным пальцем.

Правая кнопка мыши — вспомогательная — с разными функциями. Она предназначена для отображения контекстного меню, которое представляет набор команд. Если вы положите ладонь правой руки на мышь, правая кнопка будет под безымянным пальцем.

Часто мыши имеют дополнительное *колесико*. С его помощью удобно пролистывать документ, читая текст. На колесике лежит средний палец правой руки.

| Глава 1. Операционная | система | Windows 7 | 7 |
|-----------------------|---------|-----------|---|
|-----------------------|---------|-----------|---|

С помощью мыши могут выполняться следующие стандартные действия.

- Наведение. Перемещая мышь, надо навести указатель мыши (стрелку) на элемент, с которым требуется работать. При этом обычно отображается экранная подсказка с информацией о данном элементе интерфейса.
- Щелчок. Этот термин означает, что надо навести указатель мыши на объект на экране (папку, файл или кнопку) и один раз нажать и отпустить главную кнопку мыши. При щелчке элемент обычно выделяется. При щелчке на гиперссылке открывается страница или файл, на который указала стрелка.
- Двойной щелчок. Следует навести указатель мыши на объект на экране и быстро два раза подряд нажать и отпустить главную кнопку мыши. Задержка между щелчками должна быть минимальная. Двойной щелчок служит для открытия файлов и запуска программ. А если указатель мыши наведен на файл или папку и следует двойной щелчок с большой паузой, то активизируется режим изменения имени папки.
- Щелчок правой кнопкой мыши. Надо навести указатель мыши на элемент на экране и один раз нажать и отпустить правую вспомогательную кнопку мыши. При этом рядом с курсором появляется контекстное меню. В нем указываются действия, доступные пользователю для выполнения над объектом, на который указывает стрелка мыши. Нужную команду надо выбрать из контекстного меню.
- Перетаскивание. Следует навести указатель мыши на объект на экране. Удерживая нажатой левую главную кнопку мыши, перемещать мышь, пока указатель или объект не будет перемещен в нужное место. Тогда кнопку мыши нужно отпустить. Можно перетаскивать мышь через несколько объектов для их выделения.
- Перетаскивание правой кнопкой мыши. Надо навести указатель мыши на элемент на экране, удерживая нажатой правую вспомогательную кнопку мыши, перемещать мышь, пока указатель или объект не будет перемещен в нужное место. Тогда кнопку мыши следует отпустить. При этом отображается меню действий, которые можно выполнить с перетаскиваемым объектом.

### ЗАДАНИЕ 1 ДЛЯ НАЧИНАЮЩИХ ПОЛЬЗОВАТЕЛЕЙ. ПРИЕМЫ УПРАВЛЕНИЯ С ПОМОЩЬЮ МЫШИ

Изучите стандартные действия, которые могут выполняться с помощью мыши: щелчок, двойной щелчок, выделение объекта, перетаскива-

20

ние, протягивание, вызов контекстного меню, меню специального перетаскивания.

#### Технология выполнения задания

- 1. Рассмотрите рабочий стол.
- 2. Наведите указатель мыши на кнопку Пуск, расположенную слева внизу на панели задач, и задержите на некоторое время появится всплывающая подсказка: «Пуск».
- Теперь щелкните левой кнопкой мыши по кнопке Пуск, и над ней откроется главное меню Windows. Команды, представленные в меню, выполняются щелчком на соответствующем пункте. Все команды, связанные с элементами управления, выполняются одним щелчком.
- 4. Закройте главное меню, щелкнув один раз на пустом месте рабочего стола.
- 5. У щелчка есть и другое назначение для *выделения* объектов. Найдите на рабочем столе значок **Корзина**. Щелкните левой кнопкой мыши по значку. Значок и подпись под ним изменят цвет. Это произошло выделение объекта. Объекты выделяют, чтобы подготовить их к дальнейшим операциям.
- 6. Двойной щелчок применяют для использования объектов. Например, двойной щелчок на значке, связанном с приложением, приводит к запуску этого приложения, а двойной щелчок на значке документа к его открытию. В качестве задания запустим приложение Компьютер. На первом этапе отобразите на рабочем столе значок Компьютер. Для этого щелкните левой кнопкой мыши по кнопке Пуск. Далее в раскрывшемся списке найдите команду Компьютер (она расположена справа). Щелкните по объекту Компьютер правой кнопкой мыши, появится контекстное меню. Выберите пункт Отображать на рабочем столе. На рабочем столе появится значок Компьютер. Выполните двойной щелчок на значке Компьютер. Это очень важная папка, позволяющая просмотр дисков и других устройств, подключенных к компьютеру. Если двойной щелчок не получается, то щелкните по значку один раз и нажмите клавишу <Enter>.
- 7. Закройте окно, щелкнув один раз на кнопке Закрыть — , которая находится в правом верхнем углу окна.
- Выполните *перетаскивание*. Наведите указатель мыши на значок Компьютер. Нажмите левую кнопку и, не отпуская ее, переместите указатель — значок Компьютер переместится по поверхности рабочего стола вместе с ним.
- 9. Выполните *протягивание* мышью. Откройте окно Компьютер. Наведите указатель мыши на одну из границ окна и дождитесь,

когда он изменит форму, превратившись в двунаправленную стрелку. После этого нажмите левую кнопку и переместите мышь. Окно изменит размер. Если навести указатель мыши на правый нижний угол окна и выполнить протягивание, то произойдет изменение размера сразу по двум направлениям (по вертикали и по горизонтали).

- 10. Щелкните правой кнопкой мыши на значке Компьютер надо один раз нажать и отпустить правую кнопку — и рядом с ним откроется контекстное меню. У каждого объекта Windows свое контекстное меню. Состав его пунктов зависит от свойств объекта, на котором произошел щелчок. В контекстном меню приведены все действия, которые можно выполнить над данным объектом. Более того, во всех контекстных меню любых объектов имеется пункт Свойства. Он позволяет просматривать и изменять свойства объектов, то есть выполнять настройки программ, устройств и самой операционной системы.
- 11. Сравните содержание контекстного меню объекта Компьютер и какого-нибудь другого значка, например Корзина.
- 12. Закройте контекстное меню, щелкнув по пустому месту рабочего стола.
- 13. Наведите указатель мыши на значок Компьютер, нажмите правую кнопку мыши и, не отпуская ее, переместите мышь. Этот прием отличается от обычного перетаскивания только используемой кнопкой, но дает иной результат. При отпускании кнопки не происходит перемещение объекта, а вместо этого открывается так называемое меню специального перетаскивания. Содержимое этого меню зависит от перемещаемого объекта.
- 14. Сравните полученное контекстное меню значка Компьютер и какого-нибудь другого значка. Для большинства объектов в нем четыре пункта: Копировать, Переместить, Создать ярлык и Отменить. Для такого уникального объекта как Компьютер в этом меню только два пункта: Создать ярлык и Отменить.
- 15. Закройте контекстное меню, щелкнув по пустому месту рабочего стола.

### ЗАДАНИЕ 2 ДЛЯ НАЧИНАЮЩИХ ПОЛЬЗОВАТЕЛЕЙ. РАЗДЕЛЕНИЕ ЗНАЧКОВ И ЯРЛЫКОВ НА РАБОЧЕМ СТОЛЕ

Расположите все значки в левой части рабочего стола, перемещая по одному или выделяя блок. Расположите ярлыки в правой части рабочего стола. Измените порядок размещения значков.

#### Технология выполнения задания

- 1. Переключитесь на рабочий стол. Для этого щелкните правой кнопкой мыши на панели задач (длинной полосе вдоль нижнего края экрана) и в контекстном меню выберите команду **Показать рабочий стол**.
- Найдите значки на рабочем столе. Под каждым значком указывается имя элемента, который он представляет. Если имя слишком длинное и не помещается в двух строчках, то оно обрезается многоточием при невыделенном значке.
- Наведите указатель мыши на значок. Отобразится всплывающая подсказка.
- 4. Щелкните на значке. Его имя отобразится полностью.
- Переместите все значки влево. Для этого установите указатель мыши на любой значок, нажмите левую кнопку мыши и, удерживая ее нажатой (или говорят «зажатой»), переместите указатель.
- 6. Можно выделить блок значков и переместить их влево.
- 7. Найдите ярлыки у этих значков слева внизу стрелка.
- Если наведете указатель мыши на ярлык программы, то отобразится путь к файлу, который ее запускает.
  При наведении указателя мыши на файл отобразятся имя, тип, размер и дата изменения файла.
- 9. Расположите все ярлыки справа. Для этого выделите блок ярлыков и перенесите их вправо, зажав левую кнопку мыши.
- 10. Если дважды щелкнуть на значке или ярлыке, то можно запустить программу, открыть папку или файл, перейти на веб-сайт.
- 11. Измените порядок размещения значков. Для этого щелкните *правой кнопкой мыши* на пустой области рабочего стола. Откроется контекстное меню.
- 12. Выберите команду **Вид** и затем **Упорядочить значки автоматически**. Windows разместит значки в левом верхнем углу рабочего стола.
- 13. Отмените запрет перемещения значков. Для этого снова щелкните правой кнопкой мыши в пустом месте рабочего стола и в контекстном меню выберите команду Вид и Упорядочить значки автоматически. Так вы снимите флажок с этого пункта.

## ПАНЕЛЬ ЗАДАЧ

Панель задач рабочего стола (рис. 1.4) — горизонтальная многофункциональная область, располагающаяся вдоль нижнего края экрана. На панели задач отображаются значки запущенных программ,

| 24 |                                  |  |  |   |                | Глава 1. (     | Глава 1. Операционная система Windows 7 |  |         |                     |  |
|----|----------------------------------|--|--|---|----------------|----------------|-----------------------------------------|--|---------|---------------------|--|
|    |                                  |  |  |   |                |                |                                         |  |         |                     |  |
| 0  | S Skype <sup>™</sup> - teachlici |  |  | 3 | Справочник лек | Безымянный - Р |                                         |  | 10 (f V | 14:49<br>13.08.2018 |  |

Рис. 1.4. Панель задач

позволяющие переключаться между ними. Она также содержит кнопку **Пуск**, через которую осуществляется доступ к программам и папкам компьютера.

Структура панели задач следующая.

- В правой части находится область уведомлений (или системный трей). Эта область содержит значки, которые работают в фоновом режиме без открытия окна.
- В левой части панели задач расположена кнопка Пуск, открывающая главное меню операционной системы Windows 7 меню Пуск.

#### ЗАДАНИЕ З ДЛЯ НАЧИНАЮЩИХ ПОЛЬЗОВАТЕЛЕЙ. РАБОТА С ПРОГРАММАМИ В ОБЛАСТИ УВЕДОМЛЕНИЙ

Познакомьтесь с программами Системные часы, Динамики, Индикатор раскладки клавиатуры.

#### Технология выполнения задания

- 1. Системные часы. Область времени и даты (рис. 1.5, *a*). Щелкните мышью на изображении цифровых часов и увидите временную панель с календарем и часами.
- 2. Регулятор громкости динамиков (рис. 1.5, б).
  - Подведите курсор мыши и, не щелкая, прочтите всплывающую подсказку.
  - А теперь щелкните мышью на значке Динамики.
  - Откроется панель громкости. С помощью этого элемента управления можно регулировать звук. Перемещая мышью регулятор вверх, вы увеличите громкость. Для уменьшения громкости переместите регулятор вниз.
- 3. Индикатор раскладки клавиатуры, показывающий активную (текущую) раскладку клавиатуры: английская EN или русская RU (рис. 1.5, в). Для переключения между этими раскладками можно щелкнуть по значку мышью. Появится контекстное меню, в котором следует установить флажок рядом с пиктограммой языка. Либо можно нажать комбинацию клавиш <Shift>+<Alt> или <Shift>+<Ctrl>.

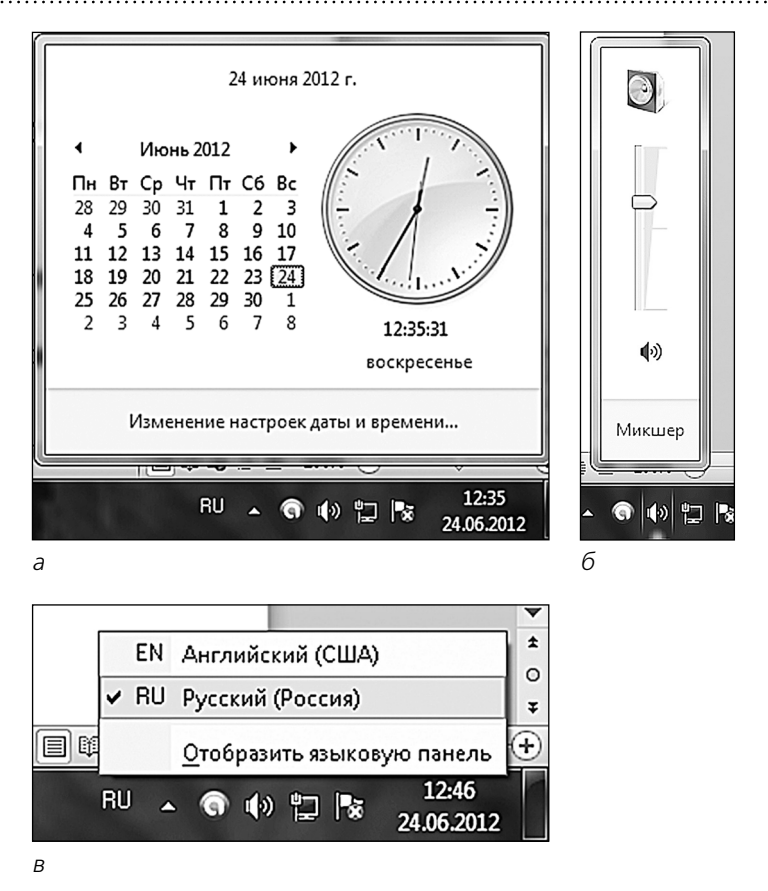

**Рис. 1.5.** Элементы области уведомлений: *а* – календарь; *б* – громкость; *в* – раскладка клавиатуры

## ОРГАНИЗАЦИЯ ГЛАВНОГО МЕНЮ WINDOWS

Главное меню Windows 7 организовано по списочному типу.

Щелкните мышью по этой важнейшей кнопке **Пуск** — откроется главное меню операционной системы Windows.

Главное меню можно открыть и иначе: для этого надо нажать клавишу с логотипом Windows — (2).

Для того чтобы свернуть главное меню, можно нажать:

- еще раз клавишу <Windows>;

— клавишу отмены <Esc>